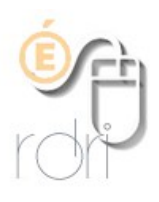

## Élaborer une liste pour distribuer un document par l'intermédiaire de l'aîné de la famille.

IA du Rhône

1. Ouvrir l'extraction des élèves, issues de base élèves, dans un tableur (Excel ou Open office).

## 2. Trier par nom et date de naissance

Tout sélectionner (Ctrl + A) Données / trier : trier par nom puis par date de naissance

## 3. Créer un filtre élaboré

| Excel 2003                                                                                                    | Open Calc                                                                                                    |
|----------------------------------------------------------------------------------------------------|----------------------------------------------------------------------------------------------------|
| a. Cliquer sur Données / Filtrer / Filtre élaboré<br>Données Fenêtre ? eXPert PDF<br>↓ Irier<br>Filtre automatique<br>Validation<br>Consolider<br>S | a. Sélectionner la colonne contenant les noms de<br>famille des élèves en cliquant sur la lettre de la<br>colonne                        |
| b. Sélectionner la plage à filtrer en cliquant sur la<br>lettre de la colonne contenant les noms de famille<br>des élèves.                          | b. Cliquer sur Données / Filtre / Filtre spécial                                                                                         |
| b. Cliquer sur la lettre de la colonne contenant les<br>noms (ici A) afin de sélectionner la plage à filtrer.                                       | b.Sélectionner la plage où lire les critères en<br>cliquant/glissant de la première cellule (A1) à la<br>dernière remplie de la colonne. |
| C. Cocher « Extraction sans doublon »                                                                                                    | C. Cliquer sur options et cocher « sans doublons »                                                                                       |
| <u>Remarque</u> : Pour faire appara<br>cliquer sur données / filtrer /afficher tout.                                                                | ître à nouveau l'ensemble de la liste,<br>cliquer sur données / filtrer /supprimer le filtre.                                            |